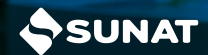

# PASOS PARA Consultar **tu deuda Pendiente de Pago**

Ingresa al portal de la SUNAT: www.sunat.gob.pe y haz clic en "Operaciones en línea (SOL)", luego ubica la sección Mis Trámites y Consultas y accede con tu Clave SOL.

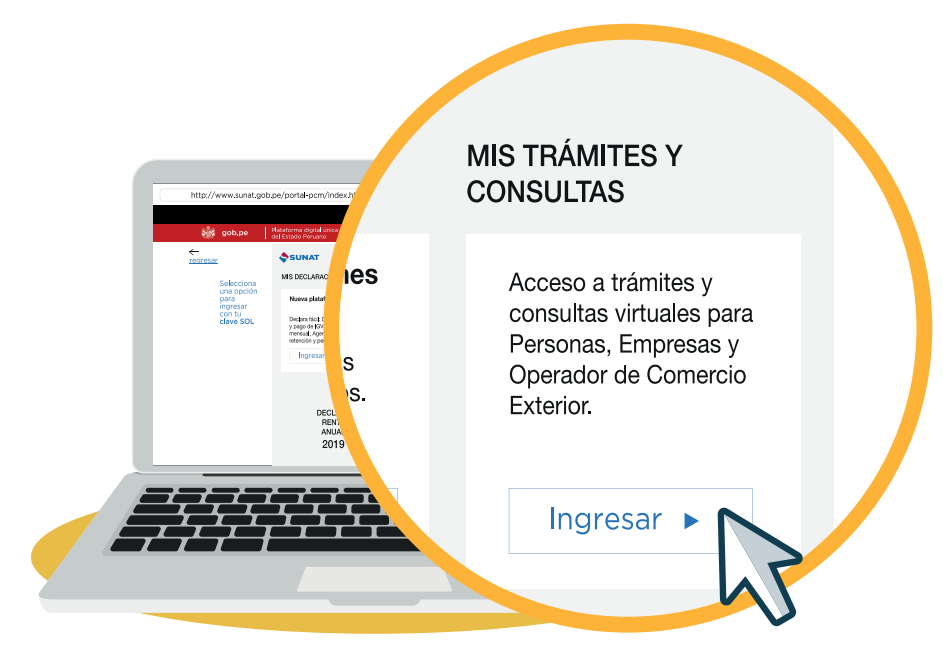

Para conocer tus valores (deudas) pendientes de pago selecciona la opción PERSONAS o EMPRESAS, haz clic en Revisión de mis deudas/ Valores pendientes de pago/ Valores/ Consulta valores pendientes de pago.

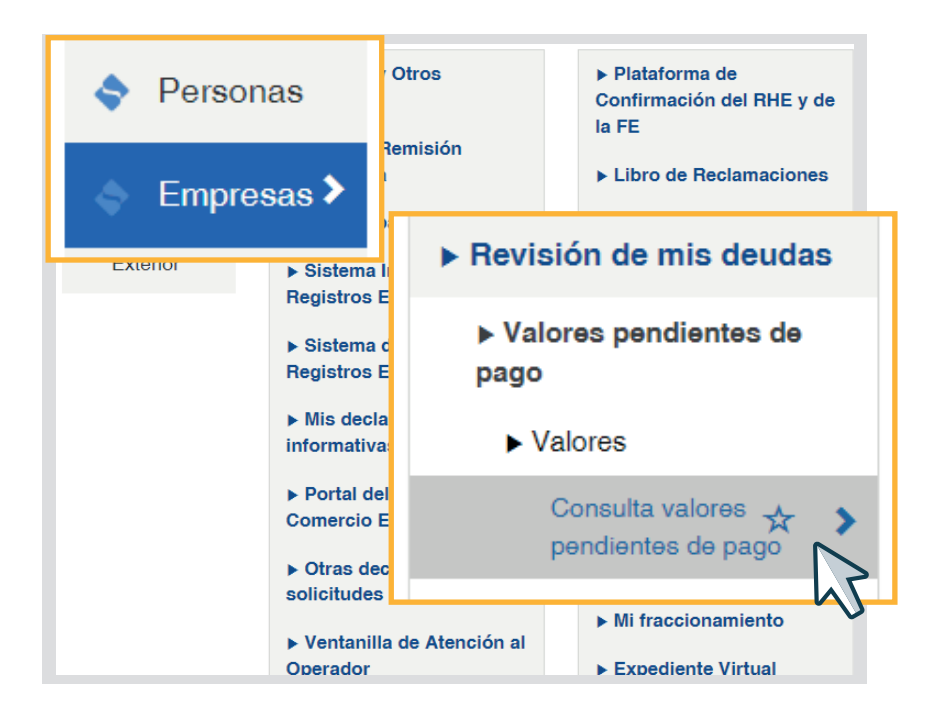

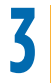

## Puedes efectuar la consulta por:

- a) Rango de periodo: deberás consignar el rango de año y mes que deseas consultar, el cual no deberá ser mayor a 6 meses.b) Documento: consignar el número del valor original.

| onsulta la podrá efectuar de<br>sultado de la consulta por R | manera general por un Rango<br>lango de Periodos o por Docun | o de Periodos o esp<br>nento, se podrá exp | a por un Documento.<br>•a un archivo, el cual podre<br>Por Rango de Peri | odo       |
|--------------------------------------------------------------|--------------------------------------------------------------|--------------------------------------------|--------------------------------------------------------------------------|-----------|
| or Rango de Periodo<br>Periodo Inicio:                       |                                                              |                                            | Periodo Inicio:                                                          | AAAAMM    |
| Periodo Fin:                                                 | AAAAMM                                                       |                                            | Periodo Fin:                                                             |           |
| or Documento                                                 |                                                              |                                            |                                                                          |           |
| Número del valor:                                            |                                                              |                                            |                                                                          |           |
|                                                              |                                                              |                                            | Por Documento                                                            | Consultar |
|                                                              |                                                              |                                            |                                                                          |           |

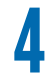

Finalmente, podrás visualizar tus deudas pendientes de pago notificadas, de acuerdo al siguiente detalle:

- a) Nro. De Valor: número de la deuda notificada.
- b) Periodo: periodo que no se pagó.
- c) Tributo: código del tributo a pagar.
- d) Tipo: tipo de deuda, puede ser Orden de Pago (OP), Resolución de Multa (RM), etc.
- e) Fecha de emisión: fecha en que se emitió el valor.
- f) Fecha de Notificación: fecha en que se notificó al buzón electrónico.
- g) Etapa Básica: estado de la deuda, que puede estar notificada, en cobranza coactiva, etc.
- h) Saldo Total: monto de la deuda.

### Resultado de consulta de valores pendientes de pago

#### Consideraciones:

Para ver el detalle de un documento presione el link en el número de valor [columna: Nro.Valor].

No se incluye los valores correspondientes al impuesto a los Casinos, Maquinas, Tragamonedas, Anticipo de Renta, Regalías Mineras y relacionados a Fraccionamientos Generales.

El pago de los valores consultados los debe efectuar en la opción BOLETAS DE PAGO.

| N° | Nro.Valor     | Periodo | Tributo | Тіро    | F.Emisión  | F.Notificación | Etapa<br>Básica         | Saldo<br>Total |
|----|---------------|---------|---------|---------|------------|----------------|-------------------------|----------------|
| 1  | 1450020523420 | 202101  | 1011    | OP      | 14/10/2022 | 21/10/2022     | En Cobranza<br>Coactiva | 240.00         |
| 2  | 1450020523500 | 202101  | 5210    | OP      | 18/10/2022 | 20/10/2022     | En Cobranza<br>Coactiva | 130.00         |
|    |               |         | A       | nterior | Siguiente  |                |                         |                |

🕒 Generar Reporte

😔 Regresar

Más información desde aquí o ingrese desde el código QR.

Central de consultas: 0801-12-100 / (01) 315-0730

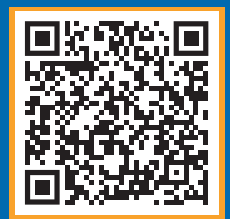

## f in 🕓 🕨 🖉 🚷